# Antragsportal der Prüfbehörde

Preview vom 20. September 2023

Die Aufgaben der Prüfbehörde für die Energiepreisbremsen werden durch die Unternehmen PwC und atene KOM wahrgenommen im Auftrag des

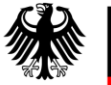

Bundesministerium für Wirtschaft und Klimaschutz

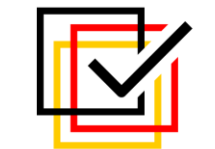

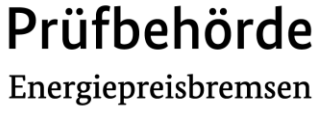

### Allgemeine Hinweise vor Antragstellung

- Über das <u>Antragsportal der Prüfbehörde Energiepreisen</u> besteht ab sofort die Möglichkeit, zusätzliche Entlastungsbeträge zum Ausgleich atypischer Minderverbräuche nach § 12b StromPBG bzw. § 37a EWPBG zu beantragen. Die Antragstellung ist möglich bis zum 30. September 2023.
- Vor Antragstellung ist eine Registrierung auf dem Antragsportal erforderlich. Informationen hierzu finden Sie in Kapitel 5.4 der FAQs zu Höchstgrenzen, Selbsterklärungen sowie Überwachungen durch die Prüfbehörde nach EWPBG und StromPBG.
- Beachten Sie ferner vor einer Antragstellung auch die weiteren Erläuterungen in den <u>FAQs zu Höchstgrenzen</u>, <u>Selbsterklärungen sowie Überwachungen durch die Prüfbehörde nach EWPBG und StromPBG</u>. Erläuterungen rund um die Stellung von Anträgen auf Gewährung eines zusätzlichen Entlastungsbetrags zum Ausgleich atypischer Minderverbräuche finden Sie beispielsweise in Kapitel 5.7.
- Für technische Fragen rund um das Antragsportal der Prüfbehörde steht Ihnen ergänzend eine Hotline unter 030/2636-1111 (montags bis freitags von 08.00 Uhr bis 18.00 Uhr) zur Verfügung.

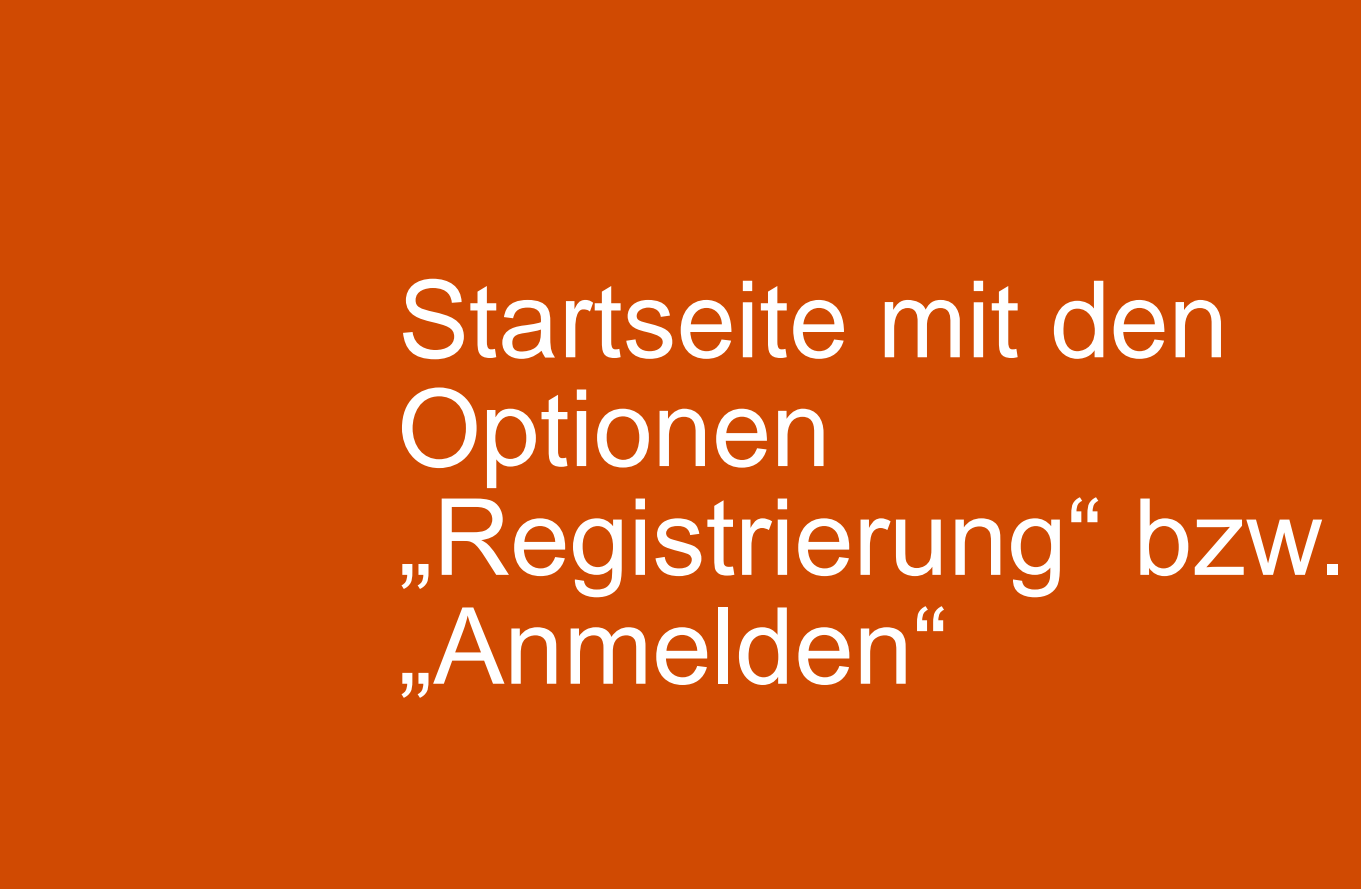

### Startseite

#### Prüfbehörde Energiepreisbremsen

nach § 2 Nr. 17 Strompreisbremsegesetz (StromPBG) und § 2 Nr. 11 Erdgas-Wärme-Preisbremsengesetz (EWPBG)

Herzlich willkommen auf der Website der Prüfbehörde nach § 2 Nr. 17 StromPBG bzw. § 2 Nr. 11 EWPBG.

#### atene KOM GmbH und PricewaterhouseCoopers GmbH Wirtschaftsprüfungsgesellschaft als Prüfbehörde

Die Bearbeitung und gegebenenfalls auch Verbescheidung eingehender Anträge, Mitteilungen oder Anfragen erfolgen im Auftrag des Bundesministeriums für Wirtschaft und Klimaschutz durch die atene KOM GmbH oder die PricewaterhouseCoopers GmbH Wirtschaftsprüfungsgesellschaft. Die Zuordnung der Vorgänge erfolgt intern, von Seiten der Unternehmen als Letzverbraucher bzw. Kunden ist hier nichts zu veranlassen. Es ist gewährleistet, dass die den Dienstleistern übermittelten Daten ausschließlich für Zwecke der Prüfbehörde verwendet werden.

#### Zusätzliche Entlastungsbeträge zum Ausgleich atypischer Minderverbräuche

#### Über dieses Antragsportal besteht ab sofort die Möglichkeit, zusätzliche Entlastungsbeträge zum Ausgleich atypischer Minderverbräuche nach § 12b StromPBG bzw. § 37a EWPBG zu beantragen.

Dieses Angebot richtet sich an Letztverbraucher von Strom und leitungsgebundenem Erdgas sowie (End-)Kunden von Wärme, deren Verbrauch in Folge der Maßnahmen zur Eindämmung der Corona-Pandemie oder in Folge der Flutkatastrophe in 2021 um mindestens 40 % geringer als in 2019 gewesen ist. Damit wird möglichen negativen Effekten der Ableitung des Entlastungsbetrages auf der Basis des Verbrauchs des Jahres 2021 Rechnung getragen. Die Antragstellung ist ab sofort bis zum 30. September 2023 möglich.

#### Feststellung der Höchstgrenzen

Voraussichtlich ab Anfang Oktober diesen Jahres wird hier auch eine weitere Funktion freigeschaltet: Letztverbraucher bzw. Kunden können dann die Feststellung der Höchstgrenzen nach § 11 StromPBG bzw. § 19 EWPBG durch die Prüfbehörde beantragen. In diesem Zusammenhang wird auch ein obligatorisch zu verwendendes Kalkulationsmuster zur Verfügung gestellt werden.

#### Häufig gestellte Fragen (FAQs)

Bitte beachten Sie vor der Antragstellung immer die aktuellen FAQs.

#### Gesetzlich vorgesehene Mitteilungen

Die gesetzlich vorgesehenen Mitteilungen an die Prüfbehörde erbitten wir vorerst unverändert unter folgenden E-Mail-Adressen:

- § 37 Abs. 2 S. 1 StromPBG bzw. § 29 Abs. 2 S. 1 EWPBG: de preisbremsen arbeitsplatzerhalt@pwc.com
- § 37a Abs. 6 StromPBG bzw. § 29a Abs. 6 EWPBG: de\_preisbremsen\_bonidividendenverbot@pwc.com
- § 30 Abs. 2 StromPBG bzw. § 22 Abs. 2 EWPBG: <u>de\_preisbremsen\_mitteilungen2mio@pwc.com</u>

Mitteilungen von Energielieferanten bei Gewährung einer Entlastungssumme von mehr als 1 Million Euro nach § 31 Abs. 1 Nr. 2 b) bb) StromPBG bzw. § 23 Nr. 1 b) bb) EWPBG sind an das folgende Postfach zu übermitteln: <u>de preisbremsen lieferantenmitteilungen1mio@pwc.com</u>.

#### w. § 2 Nr. 11 EWPBG.

Vor erstmaliger Nutzung dieses Portals ist die Anlage eines Nutzerkontos durch Registrierung notwendig.

Um die Registrierung zu beginnen, bestätigen Sie bitte zunächst Ihre E-Mail-Adresse.

|   | E-Mail-Adresse                      |
|---|-------------------------------------|
|   | Registrieren                        |
|   | oder                                |
| ŀ | Haben Sie schon ein Konto angelegt? |
|   | Einloggen                           |
| - |                                     |

#### Haben Sie Fragen?

**Registrieren Sie sich** 

Bei inhaltlichen Fragen zur Antragstellung wenden Sie sich bitte an <u>de pruefbehoerde epb@pwc.com</u>.

Für technische Fragen rund um diese Plattform steht Ihnen unsere Hotline unter <u>+49 30 2636 1111</u> zur Verfügung.

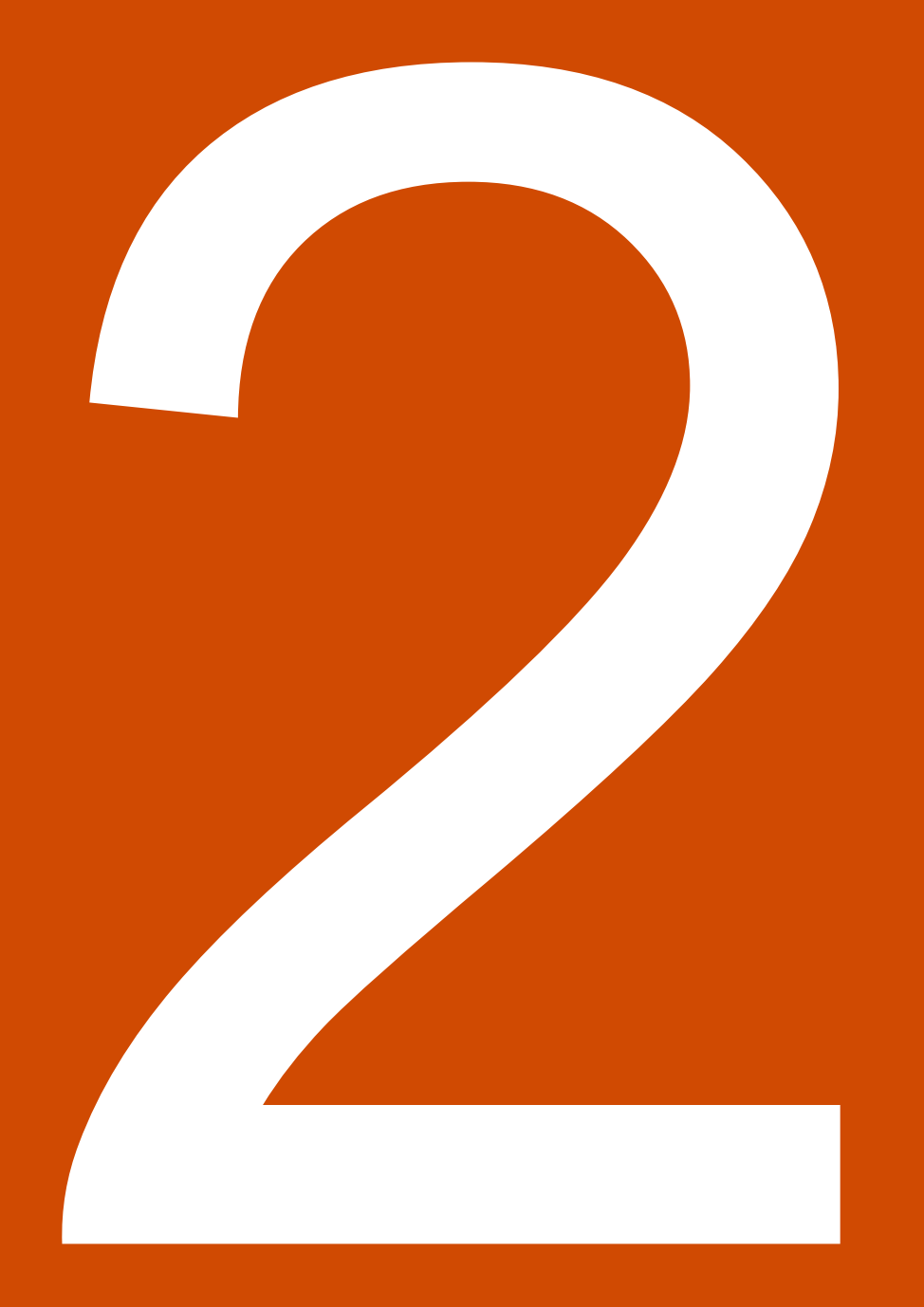

## Registrierung

### Nach Klick auf Verifizierungslink in der Verifizierungs-Email

### Bitte registrieren Sie sich

| * Pflichtfelder                                                                                                    |                                                                                                    |   |                        |           |              |
|----------------------------------------------------------------------------------------------------|----------------------------------------------------------------------------------------------------|---|------------------------|-----------|--------------|
| Angaben zur Kontaktperson                                                                                                    | Vorname *                                                                                                    |   | Nachname *             |           |              |
| Die für den Antragsteller handelnde Person (Kontaktper-<br>son) muss für diesen Antrag zur Vertretung des Antrag-<br>stellers bevollmächtigt sein. | Funktion *                                                                                                    |   | Telefonnummer *        |           |              |
| Passwort erstellen                                                                                                    | Passwort *                                                                                                    | ۲ | Passwort wiederholen * |           | ۲            |
|                                                                                                    | <ul> <li>Ihr Passwort muss:</li> <li>mindestens eine Länge von 8 Zeichen und maximal 20 Zeichen haben.</li> <li>mindestens ein Zeichen aus jeder der folgenden Gruppen enthalten:</li> <li>Ziffern</li> <li>Kleinbuchstaben</li> <li>Großbuchstaben</li> <li>Sonderzeichen wie ~!@#\$%^&amp;*()=+[] ;;,&lt;&gt;/?</li> </ul> |   |                        |           |              |
|                                                                                                    |                                                                                                    |   |                        | Abbrechen | Registrieren |

### Erfolgsmeldung mit Hinweis zum Login für den weiteren Prozess

Sie haben sich erfolgreich registriert!

Bitte loggen Sie sich hier ein, um mit der Antragstellung fortzufahren.

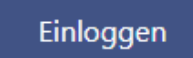

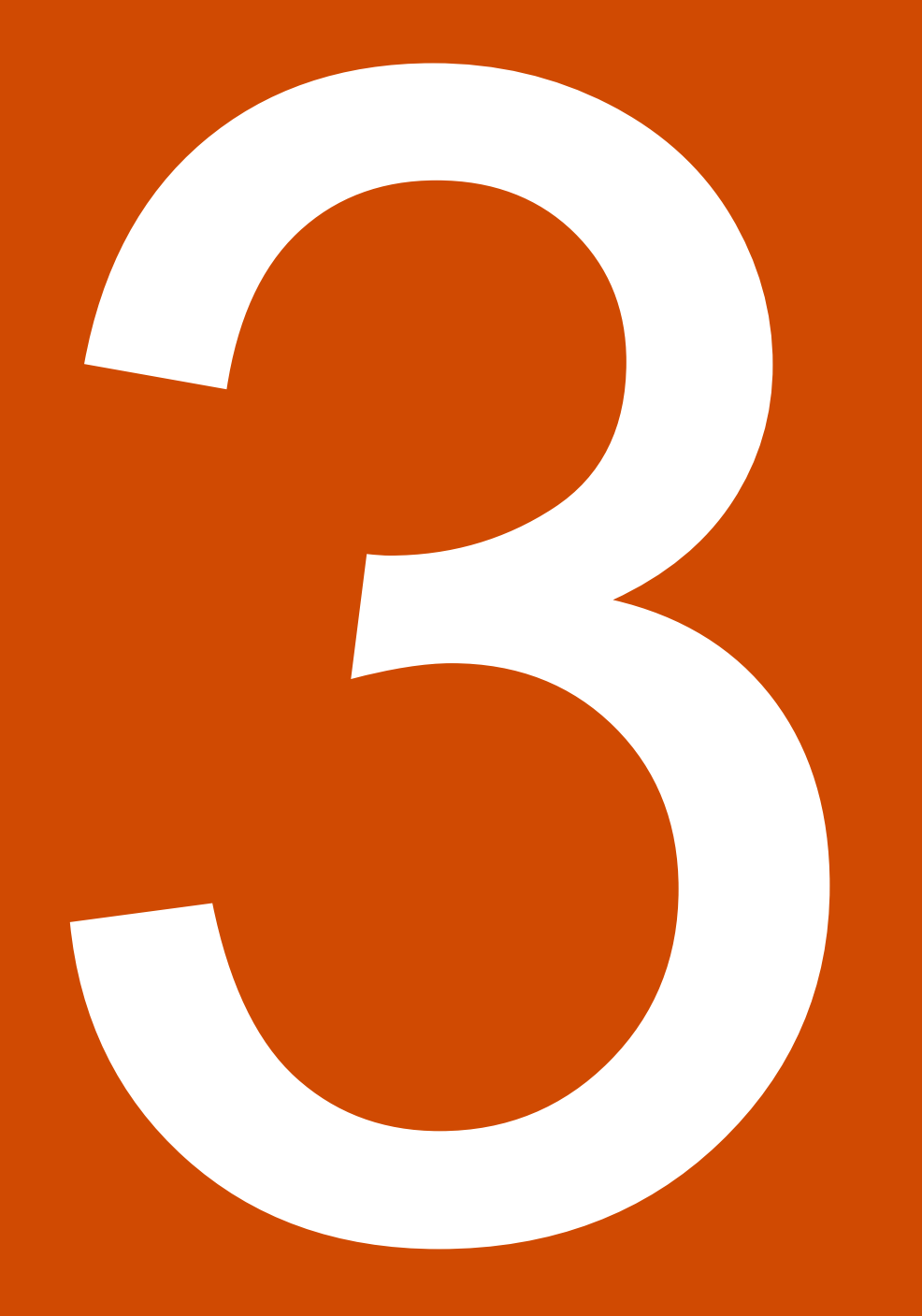

Antragstellendes Einzelunternehmen anlegen

### Eingabe der Angaben zum Einzelunternehmen

#### Bitte legen Sie ein Einzelunternehmen an

i Bitte achten Sie immer auf vollständige und korrekte Angaben der Informationen.

\* Pflichtfelder

Angaben zum Unternehmen

| Name des Unternehmens * |         |              |
|-------------------------|---------|--------------|
| Test GmbH               |         |              |
| Straße *                |         | Hausnummer * |
| Teststraße              |         | 1            |
| PLZ *                   | Stadt * |              |
| 10557                   | Berlin  |              |

### Angaben zur Hausbank und Kontaktperson

| Name der Hausbank *                                                                                                    |                                                                                                    |
|----------------------------------------------------------------------------------------------------|----------------------------------------------------------------------------------------------------|
| Test Bank                                                                                                    |                                                                                                    |
| IBAN *                                                                                                    | BIC *                                                                                                    |
| DE12345678901232123123                                                                                                    | 12345678                                                                                                    |
| Ich bestätige, dass das Unternehmen Kontoinha                                                                                          | aber des hier angegebenen Bankkontos ist.                                                                         |
| <ul> <li>Das antragstellende Unternehmen und der Kontoinhaber o<br/>über ein eigenes Zahlungskonto, nehmen Sie bitte Kontak</li> </ul> | des Zahlungskontos müssen identisch sein. Verfügt das antragstellende Unternehmen nicht<br>t zur Prüfbehörde auf. |
| PLZ *                                                                                                    | Stadt *                                                                                                    |
| 10003                                                                                                    | Berlin                                                                                                    |
| Vor- und Nachname der Kontaktperson der Hausbank *                                                                                     |                                                                                                    |
| Max Mustermann                                                                                                    |                                                                                                    |
| E-Mail-Adresse der Kontaktperson der Hausbank *                                                                                        |                                                                                                    |
| max.mustermann@pwc.com                                                                                                    |                                                                                                    |
| Telefonnummer der Kontaktperson der Hausbank *                                                                                         |                                                                                                    |
| 017561241231                                                                                                    |                                                                                                    |
|                                                                                                    |                                                                                                    |

Vor- und Nachname der Kontaktperson des Unternehmens \*

Angaben der Kontaktperson des Unternehmens

Angaben zur Hausbank

Max Mustermann

Funktion der Kontaktperson des Unternehmens\*

Geschäftsführer

Telefonnummer der Kontaktperson des Unternehmens\*

0176593193921

### Angaben zur Gesellschafterstruktur

Angaben zur Gesellschafterstruktur

1. Geben Sie bitte direkte Gesellschafter mit einer Beteiligungsquote von jeweils mindestens 25 % an:

| Name *                       | Anteil (in %) * | Ort *  |          |
|------------------------------|-----------------|--------|----------|
| Mustergesellschaft Test GmbH | 26              | Berlin | $\times$ |
|                              |                 |        |          |

Gesellschafter hinzufügen

2. Soweit von 1. abweichend, geben Sie bitte ultimative Gesellschafter an, die über eine Beteiligungsstruktur mittelbar durchgerechnet jeweils mindestens 25 % halten:

Gesellschafter hinzufügen

Abbrechen

Unternehmen anlegen

### Option, das soeben angelegte Einzelunternehmen auszuwählen oder ein weiteres anzulegen

#### Ihr Dashboard

Wenn Ihr Unternehmen bzw. Ihre Unternehmen einem Unternehmensverbund nach Artikel 3 Absatz 3 des Anhangs I der VO (EU) Nr. 651/2014 angehören, legen Sie dieses bzw. diese Unternehmen über den Reiter "Unternehmensverbund" an. Wählen Sie dafür den Reiter "Unternehmensverbund" aus, legen zunächst einen Unternehmensverbund an, gehen auf "Weiter", und legen sodann das entsprechende Unternehmen bzw. die Unternehmen an. Beachten Sie bitte auch die weiteren Ausführungen in den FAQs.

| Einzelunternehmen | Unternehmensverbund |        |   |
|-------------------|---------------------|--------|---|
| Test GmbH         |                     | Weiter | ] |
| Test GmbH         |                     | Weiter | ] |
| Test GmbH         |                     | Weiter |   |

#### + Neues Unternehmen anlegen

### Sobald ein Unternehmen ausgewählt wird, erscheint die Auswahl des zu stellenden Antrags

← Zurück

#### Test GmbH

Anträge Nutzerverwaltung

① Antrag auf Gewährung eines zusätzlichen Entlastungsbetrags zum Ausgleich atypischer Minderverbräuche für Strom stellen

🕀 Antrag auf Gewährung eines zusätzlichen Entlastungsbetrags zum Ausgleich atypischer Minderverbräuche für Gas stellen

🕀 Antrag auf Gewährung eines zusätzlichen Entlastungsbetrags zum Ausgleich atypischer Minderverbräuche für Wärme stellen

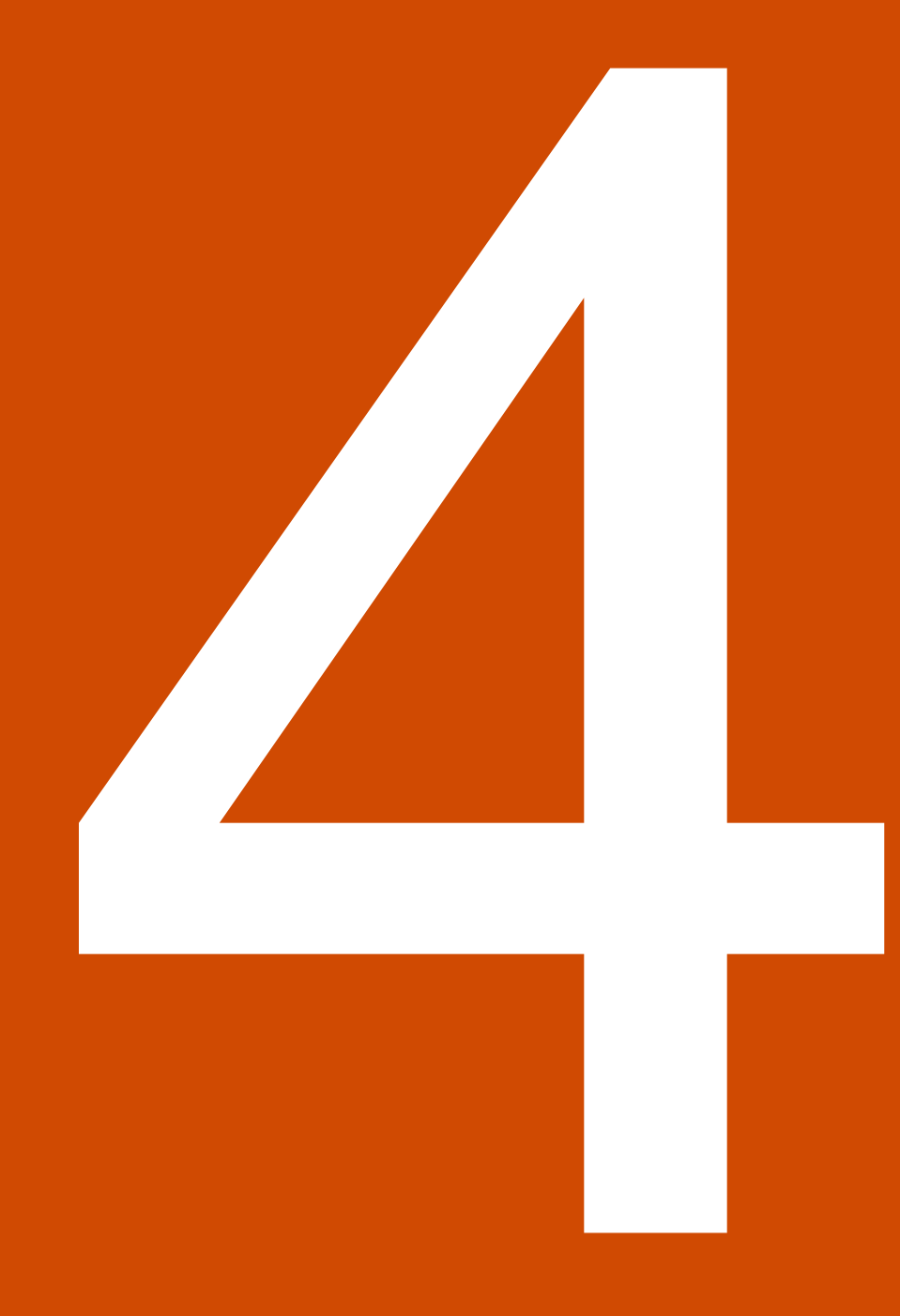

Nur für Unternehmen, die Teil eines Unternehmensverbunds sind:

Unternehmensverbund anlegen

### Unternehmensverbund anlegen

Unternehmensverbund anlegen

i) Bitte achten Sie immer auf vollständige und korrekte Angaben der Informationen. Es empfiehlt sich, als Namen des Unternehmensverbunds den Namen der Holdinggesellschaft zu verwenden.

\* Pflichtfelder

Name des Unternehmensverbunds

Name des Unternehmensverbunds \*

Abbrechen Speic

### Verbundgesellschaften anlegen

#### $\leftarrow$ Zurück

#### Holdinggesellschaft TEST GmbH

Einzelunternehmen Nutzer

Sie haben noch kein Unternehmen dem Unternehmensverbund hinzugefügt. Bitte legen Sie mindestens ein Unternehmen an, um einen Antrag zu stellen.

Unternehmen dem Unternehmensverbund hinzufügen

### Nutzerverwaltung

#### ← Zurück

### Holdinggesellschaft TEST GmbH

| Einzelunternehmen         | Nutzer           |       |   |     |                      |
|---------------------------|------------------|-------|---|-----|----------------------|
| Laden Sie neue Nutzer:in  | nen ein          |       |   |     |                      |
| E-Mail-Adresse des*der ne | euen Nutzer:in * |       |   |     | + Nutzer:in einladen |
|                           |                  |       |   |     |                      |
| Name                      |                  | Email |   | Rol | le                   |
| Max Mustermann            |                  |       | I | ADI | MIN                  |

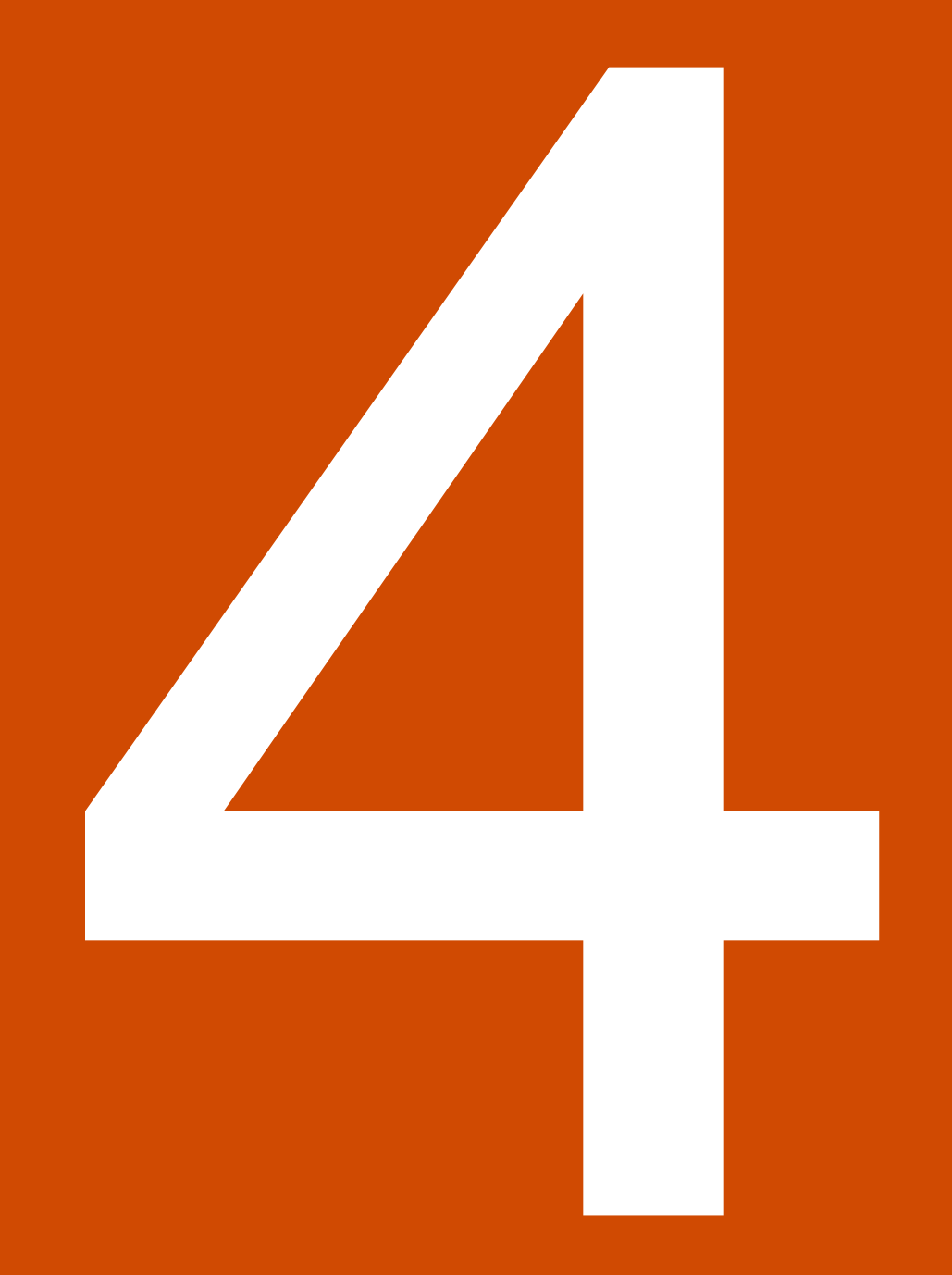

Antrag auf Gewährung eines zusätzlichen Entlastungsbetrags zum Ausgleich atypischer Minderverbräuche nach § 12b StromPBG bzw. § 37a EWPBG:

**Beispiel Erdgas** 

### Allgemeine Angaben

Antrag auf Gewährung eines zusätzlichen Entlastungsbetrags zum Ausgleich atypischer Minderverbräuche - Für Erdgas

| (i) Bitten achten Sie immer auf vollständige und korrekte Angaben der Informationen. |   |      |                                                                                                    |                                                     |                                                              |                                                                         |                |
|--------------------------------------------------------------------------------------|---|------|----------------------------------------------------------------------------------------------------|-----------------------------------------------------|--------------------------------------------------------------|-------------------------------------------------------------------------|----------------|
| 1                                                                                    | 2 |      | 3                                                                                                    | 4                                                   |                                                              | 5                                                                       | 6              |
| Allgemeine Angaben                                                                   |   | Nein | Ich bestätige, dass mein Unternel<br>wird.                                                                                                    | nmen im Wege der regist                             | rierenden Leistungsmessung r                                 | nit leitungsgebundenem Erdgas bel                                       | liefert        |
|                                                                                      |   | Nein | Mein Unternehmen hat für einen Zeitraum im Kalenderjahr 2021 Corona-Überbrückungshilfen für kleine und mittelständische Un-<br>ternehmen, Soloselbständige und Angehörige der Freien Berufe oder Mittel aus dem Fonds "Aufbauhilfe 2021" durch ein Land im<br>erhalten. |                                                     |                                                              |                                                                         |                |
|                                                                                      |   | Nein | Mein Unternehmen hat im Kalend<br>2021" entgegenstehen, erhalten.                                                                                                    | lerjahr 2021 Versicherung                           | gsleistungen, die einem Erhalt v                             | von Mitteln aus dem Fonds "Aufbau                                       | ıhilfe         |
|                                                                                      |   | Nein | Hiermit ermächtige ich die Prüfbe<br>taktaufnahme mit der angegeben                                                                                                    | hörde zwecks Verifizierur<br>en Hausbank und die Ha | ng der Bankverbindung im Rah<br>usbank um Bestätigung der se | nmen der Antragsprüfung zu einer K<br>itens der Prüfbehörde angefragten | (on-<br>Daten. |

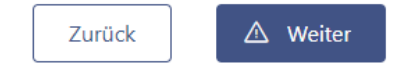

### Angaben zum gemessenen Erdgasverbrauch

| 2                                         |                                            | 3                                                                  | 4                                                            |                                                             | 5                                             | 6            |
|-------------------------------------------|--------------------------------------------|--------------------------------------------------------------------|--------------------------------------------------------------|-------------------------------------------------------------|-----------------------------------------------|--------------|
| Angaben zum gemessenen<br>Erdgasverbrauch | Wie stellt sich o<br>gleich zum Erd        | die Veränderung des<br>Igasverbrauch des Ka                        | s gemessenen Erde<br>alenderjahres 2019                      | gasverbrauchs des<br>) dar?                                 | Kalenderjahres 202                            | 1 im Ver-    |
|                                           | Erdgasverbrauch im                         | Kalenderjahr 2021                                                  |                                                              |                                                             |                                               | kWh          |
|                                           | Erdgasverbrauch im                         | Kalenderjahr 2019                                                  |                                                              |                                                             |                                               | kWh          |
|                                           | Minderverbrauch vo<br>zum Kalenderjahr 20  | n Erdgas im Kalenderjahr 20<br>)19                                 | 021 im Vergleich                                             |                                                             |                                               | <b>0</b> kWh |
|                                           | Prozentuale Verände<br>lenderjahr 2021 und | erung des Erdgasverbrauchs<br>dem Kalenderjahr 2019                | s zwischen dem Ka-                                           |                                                             |                                               | 100 %        |
|                                           | i Beachten Sie, d<br>niedriger gewei       | lass nach 37a Abs. 1 Nr. 2 EWPB<br>sen sein muss als der Erdoasver | 3G der Erdgasverbrauch für d<br>brauch, der für den Zeitraum | en Zeitraum des Kalenderjahr<br>des Kalenderjahres 2019 ger | es 2021 um jeweils mindesten<br>nessen wurde. | s 40 Prozent |

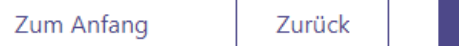

▲ Weiter

### Angaben zur Höhe der originären Entlastungssumme

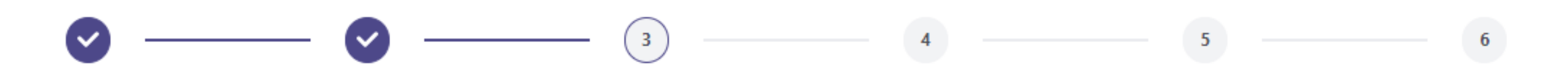

Angaben zur Höhe des zusätzlichen Entlastungsbetrages für atypische Minderveräuche Wie hoch ist die originäre Entlastungssumme, die Ihr Unternehmen bis zum 31. August 2023 erhalten hat?

Höhe der originären Entlastungssumme (in Euro)

Der zusätzliche Entlastungsbetrag zum Ausgleich atypischer Minderverbräuche beträgt auf Basis Ihrer Eingaben 0,00

0

 Beachten Sie, dass nach § 37a Abs. 1 Nr. 4 EWPBG der zusätzliche Entlastungsbetrag nach Absatz 2 einen Betrag von 10.000,00 Euro zu überschreiten hat.

### Angaben zur Höhe der sonstigen Entlastungssumme

Wie hoch ist die sonstige bis zum Ablauf des 31. August 2023 erhaltene Entlastungssumme nach § 2 Nummer 4 EWPBG Ihres Unternehmen sowie etwaiger mit Ihrem Unternehmen verbundener Unternehmen?

\*Informationen zu Entlastungssumme nach § 2 Nummer 4 EWPBG

Die Summe aller staatlichen Beihilfen für Mehrkosten aufgrund des außergewöhnlich starken Anstiegs der Preise für Strom, Erdgas und Wärme, die vor dem 1. Januar 2024 gewährt und aufgrund des Befristeten Krisenrahmens für staatliche Beihilfen zur Stützung der Wirtschaft infolge der Aggression Russlands gegen die Ukraine vom 28. Oktober 2022 (ABI. C 426 vom 9.11.2022, S. 1) von der Europäischen Kommission genehmigt worden sind oder unter die von der Europäischen Kommission genehmigte Regelung zur vorübergehenden Gewährung geringfügiger Beihilfen im Geltungsbereich der Bundesrepublik Deutschland auf der Grundlage des Befristeten Krisenrahmens der Europäischen Kommission für staatliche Beihilfen zur Stützung der Wirtschaft in Folge der Aggression Russlands gegen die Ukraine ("BKR-Bundesregelung Kleinbeihilfen 2022"), BAnz AT 27.04.2022 B2, in der jeweils geltenden Fassung fallen; zu diesen Maßnahmen gehören insbesondere

a) Entlastungsbeträge nach den Teilen 2 und 3a,

b) Entlastungsbeträge nach dem Erdgas-Wärme-Soforthilfegesetz,

c) Entlastungsbeträge nach dem Strompreisbremsegesetz,

d) Beihilfen nach der Regelung des Bundesministeriums für Wirtschaft und Klimaschutz zur vorübergehenden Gewährung geringfügiger Beihilfen im Geltungsbereich der Bundesrepublik Deutschland auf der Grundlage der BKR-Bundesregelung Kleinbeihilfen 2022,

e) Billigkeitsleistungen nach der Richtlinie des Bundesministeriums für Wirtschaft und Klimaschutz über die Gewährung von Billigkeitsleistungen zur temporären Kostendämpfung des Erdgas- und Strompreisanstiegs ("Energiekostendämpfungsprogramm") vom 12. Juli 2022 (BAnz AT 15.07.2022 B2) in der jeweils geltenden Fassung und

f) alle weiteren Maßnahmen, die durch Bund, Länder oder Kommunen oder auf Grund einer Regelung des Bundes, eines Landes oder einer Kommune zu dem in dieser Nummer genannten Zweck gewährt worden sind.

Sonstige Entlastungssumme in Euro

00

€

Nein

Ich erkläre, dass die von meinem Unternehmen und, sofern das Unternehmen Teil eines Unternehmensverbunds ist, die mit meinem Unternehmen verbundenen Unternehmen die Höchstgrenze nach § 18 Absatz 1 Satz 1 Nummer 2 Buchstabe b EWPBG bzw. nach § 18 Absatz 1 Satz 2 Nummer 1 EWPBG, sofern mein Unternehmen in der Primärproduktion landwirtschaftlicher Erzeugnisse tätig ist, oder nach § 18 Absatz 1 Satz 2 Nummer 2 EWPBG, sofern mein Unternehmen im Fischerei- oder Aquakultursektor tätig ist, durch Erhalt des zusätzlichen Entlastungsbetrages voraussichtlich nicht überschritten wird.

Zum Anfang

🛆 Weiter

Zurück

#### 

**Für Unternehmen, die nicht Teil eines Unternehmensverbunds sind:** Liste aller Netzentnahmestellen des antragstellenden Unternehmens, aufgeschlüsselt nach dem die jeweilige Netzentnahmestelle beliefernden Elektrizitätsversorgungsunternehmen und dem an der jeweiligen Netzentnahmestelle nach diesem Gesetz bis zum Ablauf des 31. August 2023 erhaltenen Entlastungsbetrag (Bestandskräftiger) Bescheid über den Erhalt von Corona-Uberbrückungshilfen, Aufbauhilfe 2021 oder Versicherungsleistungen im Kalenderjahr 2021

Sämtliche Rechnungen für Erdgas im Entlastungszeitraum im Kalenderjahr 2023 (bis zum Ablauf des 31. August 2023)

Sämtliche Rechnungen für Erdgas im Entlastungszeitraum im Kalenderjahr 2021

Sämtliche Rechnungen für Erdgas im Entlastungszeitraum im Kalenderjahr 2019

Eigenermittlung der dem beantragten zusätzlichen Entlastungsbetrag zugrunde liegenden Liefermengen in 2019, 2021 sowie Januar bis August 2023 auf Basis der einzelnen Rechnungen (inkl. Angabe der jeweiligen Rechnungsnummern und -daten)

Liste aller mit dem Antragsteller verbundenen Unternehmen sowie deren Entnahmestellen, aufgeschlüsselt nach dem die jeweiligen Entnahmestellen beliefernden Lieferanten und dem an der jeweiligen Entnahmestelle nach diesem Gesetz bis zum Ablauf des 31. August 2023 erhaltenen Entlastungsbetrag

Vertretungsbefugnis der Kontakperson des Unternehmens

Datei auswählen

Datei auswählen

Datei auswählen

Datei auswählen

Datei auswählen

Datei auswählen

Zurück

Zum Anfang

🛆 Weiter

### Zusammenfassung & Bearbeitung der Angaben (1/2)

Angaben zur Höhe des zusätzlichen Entlastungsbetrags für atypische Minderveräuche

Angaben zum gemessen Verbrauch

Erdgasverbrauch im Kalenderjahr 2021 10 kWh

Erdgasverbrauch im Kalenderjahr 2019 100 kWh

 $\checkmark$ 

Minderverbrauch von Erdgas im Kalenderjahr 2021 im Vergleich zum Kalenderjahr 2019 90 kWh

Prozentuale Veränderung des Erdgasverbrauchs zwischen dem Kalenderjahr 2021 und dem Kalenderjahr 2019 -90%

5

Höhe der originären Entlastungssumme (in Euro) 1000 €

Der zusätzliche Entlastungsbetrag zum Ausgleich atypischer Minderverbräuche beträgt auf Basis Ihrer Eingaben 13500 €

Sonstige Entlastungssumme in Euro

#### €

Ich erkläre, dass die von meinem Unternehmen und, sofern das Unternehmen Teil eines Unternehmensverbunds ist, die mit meinem Unternehmen verbundenen Unternehmen die Höchstgrenze nach § 18 Absatz 1 Satz 1 Nummer 2 Buchstabe b EWPBG bzw. nach § 18 Absatz 1 Satz 2 Nummer 1 EWPBG, sofern mein Unternehmen in der Primärproduktion landwirtschaftlicher Erzeugnisse tätig ist, oder nach § 18 Absatz 1 Satz 2 Nummer 2 EWPBG, sofern mein Unternehmen im Fischerei- oder Aquakultursektor tätig ist, durch Erhalt des zusätzlichen Entlastungsbetrages voraussichtlich nicht überschritten wird.

6

### Zusammenfassung & Bearbeitung der Angaben (2/2)

Hochgeladene Nachweise

(Bestandskräftiger) Bescheid über den Erhalt von Corona-Überbrückungshilfen, Aufbauhilfe 2021 oder Versicherungsleistungen im Kalenderjahr 2021

Profile.pdf

Sämtliche Rechnungen für Erdgas im Entlastungszeitraum im Kalenderjahr 2019 Profile.pdf

Sämtliche Rechnungen für Erdgas im Entlastungszeitraum im Kalenderjahr 2021 Profile.pdf

Sämtliche Rechnungen für Erdgas im Entlastungszeitraum im Kalenderjahr 2023 (bis zum Ablauf des 31. August 2023) Profile.pdf

Liste aller mit dem Antragsteller verbundenen Unternehmen sowie deren Entnahmestellen, aufgeschlüsselt nach dem die jeweiligen Entnahmestellen beliefernden Lieferanten und dem an der jeweiligen Entnahmestelle nach diesem Gesetz bis zum Ablauf des 31. August 2023 erhaltenen Entlastungsbetrag Profile.pdf

Vertretungsbefugnis der Kontakperson des Unternehmens Profile.pdf

### Bestätigungen und Absenden des Antrags

| ⊘ ──          |      | $ \sim \sim \sim \sim \sim \sim \sim \sim \sim \sim \sim \sim \sim \sim \sim \sim \sim \sim \sim$                                                                                                    |
|---------------|------|----------------------------------------------------------------------------------------------------|
| Bestätigungen | Nein | Ich bestätige die Richtigkeit und Vollständigkeit der in diesem Antrag und in den Anlagen gemachten Angaben. Insbesondere be-<br>stätige ich, dass die diesem Antrag beigelgten Rechnungen über die Lieferung von Erdgas im Entlastungszeitraum bis zum Ablauf<br>des 31. August 2023, im Kalenderjahr 2021 sowie im Kalenderjahr 2019 vollständig sind.                                                                                                    |
|               | Nein | Mir ist bekannt, dass alle in diesem Antrag gemachten Angaben subventionserheblich im Sinne des § 264 Strafgesetzbuch (StGB) in<br>Verbindung mit § 2 Subventionsgesetz sind. Ein Subventionsbetrug ist strafbar.                                                                                                    |
|               | Nein | Ich nehme zur Kenntnis, dass die Anforderung weiterer Informationen und Unterlagen ausdrücklich vorbehalten bleibt.                                                                                                    |
|               | Nan  | Ich bestätige, dass im Falle der Gewährung des hiermit beantragten zusätzlichen Entlastungsbetrages die Vorgaben der Regelung<br>zur vorübergehenden Gewährung geringfügiger Beihilfen im Geltungsbereich der Bundesrepublik Deutschland auf der Grundlage<br>des Befristeten Krisenrahmens der Europäischen Kommission für staatliche Beihilfen zur Stützung der Wirtschaft infolge der Ag-<br>gression Russlands gegen die Ukraine vom 23. November 2022 (BAnz AT 06.12.2022 B1) in der zum Zeitpunkt der Antragsstellung<br>jeweils gültigen Fassung eingehalten werden. |
|               |      |                                                                                                    |

| Bearbeitungshinweise übermitteln | Hier haben Sie die Möglichkeit, uns Bearbeitungshinweise zu übermitteln: |
|----------------------------------|--------------------------------------------------------------------------|
|                                  |                                                                          |
|                                  |                                                                          |
|                                  |                                                                          |
|                                  |                                                                          |

Zum Anfang

Zurück

\land Antrag absenden

### Erfolgsmeldung mit Link zur Profilübersicht

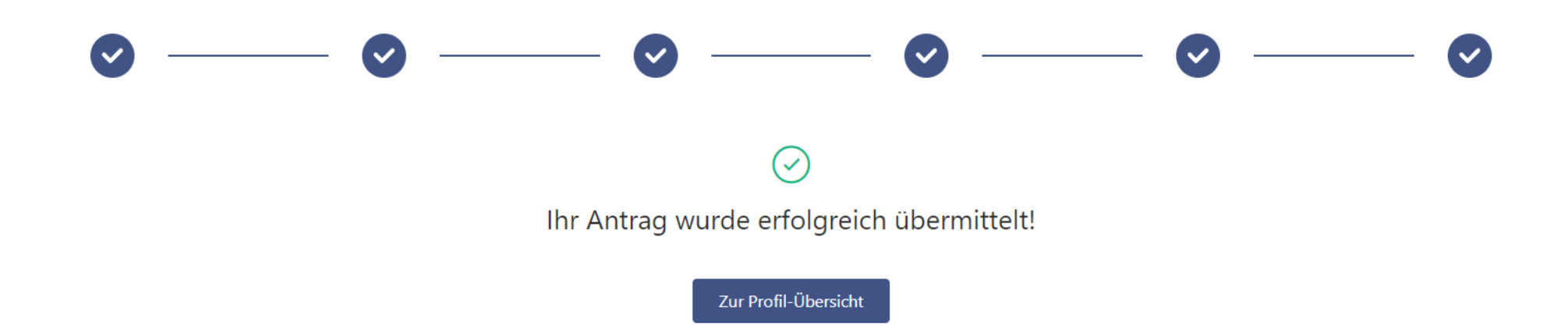

### Dashboard-Ansicht nach der Antragseinreichung

#### $\leftarrow$ Zurück

#### Test GmbH

Anträge Nutzerverwaltung

| Antragsart                                                                                                   | Antragsnummer | Datum      | Status      |
|----------------------------------------------------------------------------------------------------|---------------|------------|-------------|
| Antrag auf Gewährung eines zusätzlichen Erstattungsbetrags zum Ausgleich atypischer Minderverbräuche für Gas | 2             | 04.09.2023 | Eingereicht |

① Antrag auf Gewährung eines zusätzlichen Erstattungsbetrags zum Ausgleich atypischer Minderverbräuche für Strom stellen

① Antrag auf Gewährung eines zusätzlichen Erstattungsbetrags zum Ausgleich atypischer Minderverbräuche für Wärme stellen

# Vielen Dank für Ihre Aufmerksamkeit.

pwc.de

© 2023 PricewaterhouseCoopers GmbH Wirtschaftsprüfungsgesellschaft.

Alle Rechte vorbehalten. "PwC" bezeichnet in diesem Dokument die PricewaterhouseCoopers GmbH Wirtschaftsprüfungsgesellschaft, die eine Mitgliedsgesellschaft der PricewaterhouseCoopers International Limited (PwCIL) ist. Jede der Mitgliedsgesellschaften der PwCIL ist eine rechtlich selbstständige Gesellschaft.